# **Quick Guide to Registering on the Online Portal**

Dear [Recipient's Name],

We are excited to welcome you to our online portal! Please follow the steps below to successfully register:

#### **Step 1: Visit the Portal**

Go to our website at <u>www.example.com</u>.

## Step 2: Click on "Register"

On the homepage, find and click the "Register" button located at the top right corner.

### **Step 3: Fill Out the Registration Form**

Please provide the required information, including your name, email address, and a secure password.

## **Step 4: Verify Your Email**

Check your email for a verification link. Click the link to verify your account.

## Step 5: Log In

Return to the portal and log in using your email address and password.

If you encounter any issues during the registration process, feel free to contact our support team at <u>support@example.com</u>.

Best regards, [Your Name] [Your Position]